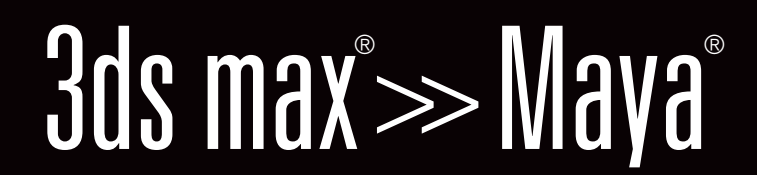

**Transition guide** 

Quick reference glossary of common terms & keyboard shortcuts for 3ds max users

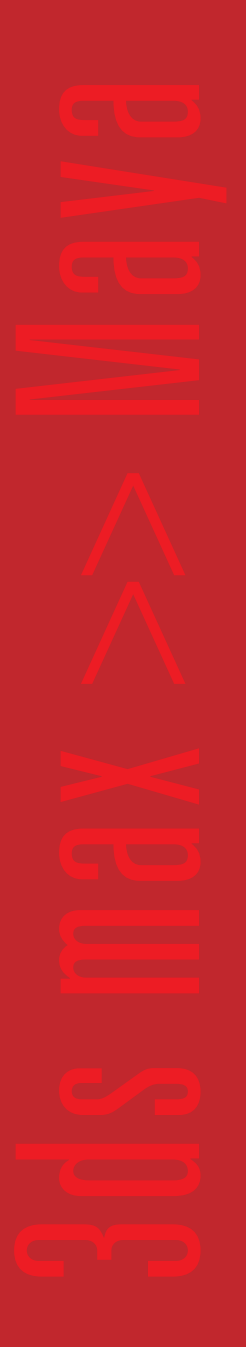

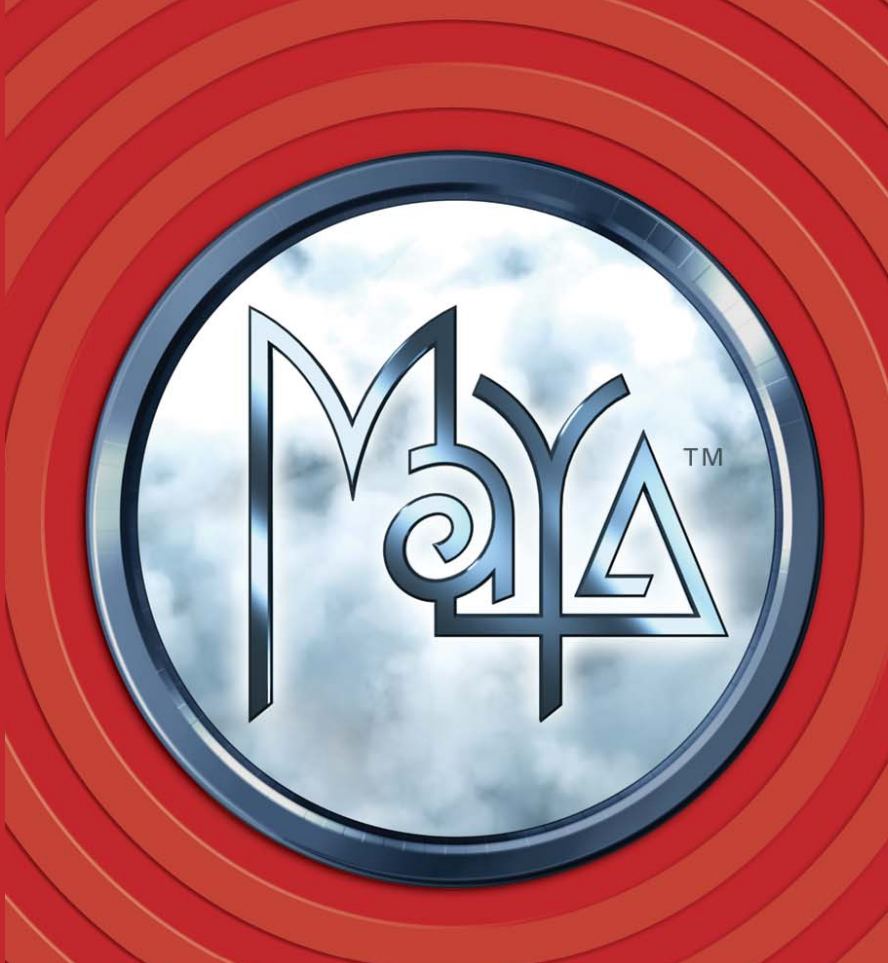

CANYOU IMAGINE®

P/N 480-010-7101

Japan | tel 0120.765.088 Korea | tel +82.2.6001.3131

Singapore | tel +65.6236.2546

Other Countries | tel +81.3.5797.3500

### Alias www.alias.com

GLOBAL HEADQUARTERS 210 King Street East Toronto, Ontario Canada M5A 1J7 www.alias.com/contact North America | toll free 800.447 2542 EUROPE, MIDDLE EAST & AFRICA Northern Europe, Middle East & Africa | tel +44.(0)1494.441273 Germany, East & Southeast Europe | tel +49.89.3170.20 France, Spain and Portugal | tel +43.1.44.92.81.60 Italy | tel +39.038.6340011

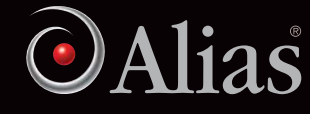

| KEYBOARD SHORTCUTS     GLOSSARY OF SYNONYMS     GLOSSARY OF SYNONYMS |      |            |      |          |             |   |       |           |             |
|----------------------------------------------------------------------|------|------------|------|----------|-------------|---|-------|-----------|-------------|
|                                                                      | КЕҮВ | OARD SHORT | ситя | GLOSSARY | OF SYNONYMS |   | G     | LOSSARY C | JF SYNONYMS |
|                                                                      |      | 3D5 MAX    | мауа | 3D5 MAX  | мах         | Δ | 3 0 9 |           | мах         |

# **Viewport Commands**

| Viewport Options      | Right Click on Label                | Hotbox or Panel Menu |
|-----------------------|-------------------------------------|----------------------|
| Min/Max Toggle        | <alt+w></alt+w>                     | Tap < spacebar >     |
| Arc Rotate            | < alt > + MMB                       | < alt > + LMB        |
| Pan                   | MMB                                 | < alt > + MMB        |
| Zoom                  | < alt + z >                         | < alt > + LMB + MMB  |
| Zoom Region           | < ctrl + w >                        | < alt + ctrl > + LMB |
| Zoom Extends Selected | < Z >                               | <f></f>              |
| Zoom Extends          | < alt + ctrl + z >                  | < a >                |
| Zoom Extends All      | < shift + ctrl + z >                | < shift + a >        |
| View Undo             | < shift + z >                       | <[>                  |
| View Redo             | < shift + y >                       | <]>                  |
| Change Views          | <l>, <r>, <t>, <b>,</b></t></r></l> | Hotbox or Panel Menu |
|                       | < k >, , < u >                      |                      |

## **Object Selection and Display**

| Select Object               | < q >           | < q >                                              |
|-----------------------------|-----------------|----------------------------------------------------|
| Select By Name              | <h>&gt;</h>     | Windows/Outliner                                   |
| Select and Move             | < W >           | < W >                                              |
| Select and Rotate           | < e >           | < e >                                              |
| Select and Scale            | <1>             | <r></r>                                            |
| Select and Manipulate       | Main Toolbar    | <t></t>                                            |
| Smooth and Highlights       | < F3 > (Toggle) | <5>                                                |
| Wireframe                   | < F3 > (Toggle) | < 4 >                                              |
| NURBS Tessellation Preset 1 | < alt + 1 >     | <1>                                                |
| NURBS Tessellation Preset 2 | < alt + 2 >     | <2>                                                |
| NURBS Tessellation Preset 3 | < alt + 3 >     | <3>                                                |
| View Edged Faces Toggle     | < F4 >          | Shading > Shading Options ><br>Wireframe on Shaded |

# Transforms

| Restrict to X     | < F5 >    | Transform Gizmo (R)                |
|-------------------|-----------|------------------------------------|
| Restrict to Y     | < F6 >    | Transform Gizmo (G)                |
| Restrict to Z     | <f7></f7> | Transform Gizmo (B)                |
| Transform Type-In | < F12 >   | Channel Box or Numeric Input Field |
| 3D Snap Toggle    | < \$ >    | < x > (grid), < c > (curve),       |
|                   |           | < v > (point)                      |

# **Playback Controls**

| Play Animation |     | <alt+v></alt+v> |
|----------------|-----|-----------------|
| Next Frame     | <.> | < alt + . >     |
| Previous Frame | <,> | < alt + , >     |

#### **Tools and Windows**

| Material Editor | < m > | Window > Rendering Editors > |  |  |
|-----------------|-------|------------------------------|--|--|
|                 |       | Hypershade                   |  |  |
|                 |       |                              |  |  |

## **File and Scene**

| New Scene  | < ctrl + n > | < ctrl + n > |
|------------|--------------|--------------|
| Open File  | < ctrl + 0 > | < ctrl + 0 > |
| Save Scene | < ctrl + s > | < ctrl + s > |

#### **General UI and Menu Sets**

| Reset | File > Reset | Window > Settings/Preferences ><br>Preferences<br>Edit > Restore Default Settings |
|-------|--------------|-----------------------------------------------------------------------------------|
| Undo  | < ctrl + z > | < ctrl + z > or < z >                                                             |
| Redo  | < ctrl + a > | < shift + 7 >                                                                     |

### **Traversing Hierarchy**

| Select Ancestor | < page up >   | Up Arrow Key      |  |  |
|-----------------|---------------|-------------------|--|--|
| Select Child    | < page down > | Down Arrow Key    |  |  |
| Rendering       |               |                   |  |  |
| nonaonng        |               |                   |  |  |
| Render Scene    | < shift + q > | Status Bar Button |  |  |
|                 |               |                   |  |  |

| Animation |         |        |
|-----------|---------|--------|
| Set Key   | <k></k> | < \$ > |

| Command Panels                                                                                                    |                                                                                                    |  |  |  |
|----------------------------------------------------------------------------------------------------|----------------------------------------------------------------------------------------------------|--|--|--|
| Create Panel/Menu                                                                                                    | Create Menu                                                                                                    |  |  |  |
| Modify/Panel/Menu<br>• Change Creation Parameters<br>• Apply Deformation Modifiers<br>• Sub-Object Selection<br>• Delete Modifiers<br>• Primitive Object to Editable Object<br>• Modifier Stack | <ul> <li>Attribute Editor</li> <li>Deform &gt; Create Non-Linear</li> <li>Component Selection Masks</li> <li>Hypergraph (Select and Delete)</li> <li>Object vs. Component Selection Masks</li> <li>Input Node in Channel Box</li> </ul> |  |  |  |
| Hierarchy Panel<br>• Pivot<br>• IK Setup<br>• Link Info                                                                                                    | <ul> <li>Insert Key (Toggle Pivot Mode)</li> <li>Attribute Editor</li> <li>Attribute Editor &gt; Limits</li> </ul>                                                                                                    |  |  |  |
| Motion Panel                                                                                                    | Attribute Editor < ctrl + a ><br>Graph Editor (Window > Animation Editors > Graph Editor                                                                                                    |  |  |  |
| Display Panel                                                                                                    | Display and Show Menus                                                                                                    |  |  |  |
| Utilities Panel                                                                                                    | Window > Settings/Preferences > Plug-in Manager                                                                                                    |  |  |  |

# **Viewport Navigation Controls**

| Zoom                      | View > Camera Tools > Zoom Tool             |
|---------------------------|---------------------------------------------|
| Zoom Extends              | View > Frame All or < a >                   |
| Zoom Extends Selected     | View > Frame Selected or < f >              |
| Zoom Extends All          | < shift + a > (Frame All in All Views)      |
| Zoom Extends All Selected | < shift + f > (Frame Selected in All Views) |
| Field of View             | View > Camera Attribute Editor              |
| Perspective               | View > Camera Attribute Editor              |
| Region Zoom               | Box Zoom (< ctrl + alt > LMB Drag)          |
| Pan                       | View > Track Tool                           |
| Arc Rotate                | View > Tumble Tool                          |
| Arc Rotate on Selection   | Select Object, < f >, < alt > + LMB Drag    |
| Arc Rotate Sub-Object     | Select Component, < f >, < alt > + LMB Drag |
| Min/Max Toggle            | Tap < spacebar >                            |
| Roll Camera               | View > Roll Tool                            |

# Windows/Menus/General UI

| Schematic View                                                   | Window > Hypergraph                                                                                                    |
|------------------------------------------------------------------|----------------------------------------------------------------------------------------------------|
| Track View<br>• Edit Keys Mode<br>• Function Curves Mode         | Window > Animation Editors > Dope Sheet     Window > Animation Editors > Graph Editor                                                            |
| Time Configuration                                               | Animation Preferences                                                                                                    |
| Quad Box                                                         | Hotbox                                                                                                    |
| Material Editor                                                  | Window > Rendering Editors > Hypershade                                                                                                    |
| Parameter Wiring Dialog                                          | Connection Editor                                                                                                    |
| MaxScript Listener                                               | Script Editor (MEL)                                                                                                    |
| Grid and Snap Settings<br>• Home Grid<br>• Snaps<br>• Angle Snap | <ul> <li>Display Menu &gt; Grid Options</li> <li>Status Line &gt; Grid, Curve, Point Snaps</li> <li>Rotate Tool has a Snapping Option</li> </ul> |
| Display Floater                                                  | Display and Show Menus                                                                                                    |
| Display > Named Selection Sets                                   | Display > and/or Show > Create > Sets                                                                                                    |
| Selection Floater                                                | Outliner                                                                                                    |
| Transform Type-In Dialog Box                                     | Channel Box                                                                                                    |
| Viewport Configuration                                           | Display and Options Menus                                                                                                    |

# **Geometry Types**

| Polygon Modeling                              | Polygon Modeling                           |
|-----------------------------------------------|--------------------------------------------|
| Subdivision Surfaces – "Mesh Smooth"          | Subdivision Modeling – "Hierarchical"      |
| Patch Surface Modeling (Bezier Poly Surfaces) | Bezier Surfaces (Bezier Control for NURBS) |
| NURBS Modeling                                | NURBS Modeling                             |
| Drawing Curves: Bezier curves                 | Drawing Curves: NURB curves                |

#### **Object Creation**

| Create > Standard Primitives  | Create > NURBS or Polygon Primitives |
|-------------------------------|--------------------------------------|
| Create > Particle Systems     | Particles                            |
| Create > Lights               | Create > Lights                      |
| Create > Cameras              | Create > Cameras                     |
| Create > Helpers              | Create > Measure Tools               |
| Create > Space Warps > Forces | Fields                               |
| Create > Geometric/Deferrable | Deform > Create Nonlinear            |
| Create > Modifier-Based >     | Deform > Create Nonlinear            |
| Dummy Object                  | Create > Locator                     |
| Loft                          | Extrude                              |
| Lathe Modifier                | Surfaces > Revolve                   |

| Clone Ontions Dialog Box                                                                                        | Edit Menu > Duplicate Options                                                                                                    |
|----------------------------------------------------------------------------------------------------|----------------------------------------------------------------------------------------------------|
| Array Dialog Box                                                                                                | Edit Menu > Duplicate Options                                                                                                    |
| Mirror Dialog Box                                                                                               | Edit Menu > Duplicate Options                                                                                                    |
| Snapshot Dialog Box                                                                                             | Modify Menu > Animated Snapshot                                                                                                    |
| Selection Filter                                                                                                | Select By Object Type                                                                                                    |
| Sub-Object Mode<br>• Vertex<br>• Edge<br>• Face<br>• Polygon<br>• Element<br>• Segment<br>• Spline              | Component Pick Masks<br>• Vertex<br>• Edge<br>• Face<br>• Face<br>• Surfaces (Object Pick Mask)<br>• Edge<br>• Curve (Object Pick Mask)<br>• Isoparm<br>• Hull<br>• Surface Point |
| Soft Selection                                                                                                  | Proportional Modification Tool                                                                                                    |
| Freeze                                                                                                    | Display Menu > Object Display > Template                                                                                                    |
| Patch Modeling<br>• Cross Section and Surface Modifiers                                                         | Surfaces <ul> <li>Loft (NURBS Surface based on Profile Curves)</li> </ul>                                                                                                    |
| Named Selection Sets                                                                                            | Selection Wildcards                                                                                                    |
| Edit Mesh<br>• Edge Extrude<br>• Face/Polygon Extrude<br>• Bevel Edge<br>• Edge > Edit Geometry > Cut<br>• Weld | Edit Polygons<br>• Edge Extrude<br>• Face Extrude<br>• Bevel<br>• Split Polygon Tool<br>• Merge Vertices                                                                          |

Δ

#### **Animation and Hierarchy**

| Animate (Button)                 | Auto Keyframe Toggle                                                          |
|----------------------------------|-------------------------------------------------------------------------------|
| Select and Link                  | Edit > Parent or                                                              |
| Unlink Selection                 | Edit > Unparent or < shift + p >                                              |
| Hierarchy > Pivot > Adjust Pivot | Insert Key to Move Pivot<br>Select by Component Type > Misc. > Local Rotation |
| Hierarchy > Pivot > Reset Pivot  | Axes to Orient Pivot                                                          |
| Hierarchy > Pivot > Reset        | Modify > Freeze Transformations<br>Modify > Reset Transformations             |
| IK:<br>• HI IK<br>• N/A<br>• N/A | IK:<br>• SCIK (Single Chain)<br>• RPIK (Rotate Plane)<br>• Spline IK          |

#### **Modifier Examples** Deform > Blend Shape Morpher Polygons > Smooth Meshsmooth Polygons > Reduce Optimize FFD Deform > Lattice UV Coordinates Modifiers Edit Polygons > Texture Conversion Modifiers Modify > Convert Unwrap UVW Window > UV Texture Editor Rendering

| Render Scene            | Window > Rendering Editors > Render Globals |
|-------------------------|---------------------------------------------|
| Quick Render            | Window > Rendering Editors > Render View    |
| Render Last             | Window > Rendering Editors > Render View    |
| Active Shade            | IPR (See Render View)                       |
| RAM Player              | Fcheck (External)                           |
| Make Preview Dialog Box | Playblast                                   |

#### This Transition Guide represents similar keyboard shortcuts and UI terms and usages between the 3ds max 5 and Maya 5 software. The glossary is not a complete listing of terms common to both packages. For a complete listing of common terms please refer to each package's respective index or glossary.

Copyright © 2003, Alias Systems Corp. Alias, Can You Imagine and Maya are registered trademarks and the Maya logo is a trademark of Alias Systems Corp. 3ds max is a registered trademark of Autodesk, Inc. All other trademarks, service marks, trade names or product names mentioned are property of their respective owners.